## 線上三視圖 GGB(測驗版)

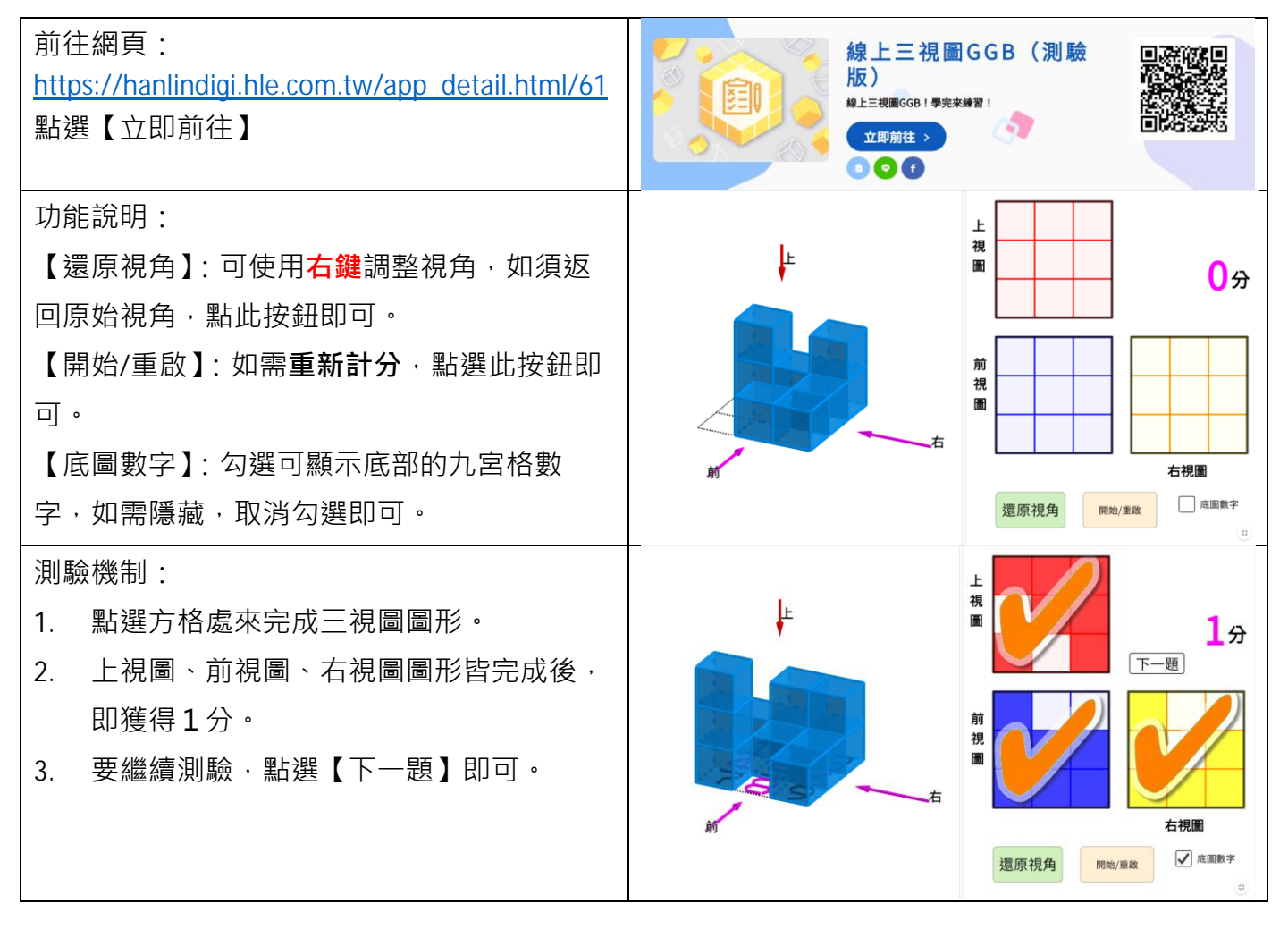